# RV132WおよびRV134WルータでのDynamic Routing Information Protocol(RIP)の設定

## 目的

Routing Information Protocol(RIP)は、内部ネットワークでよく使用されるInterior Gateway Protocol(IGP)です。送信元から宛先までのパスで許可されるホップ数を制限することで、ル ーティングループを防止します。RIPは、宛先が到達不能であることを考慮する前に、ホッ プカウントを15にすることができます。デフォルトでは、RIPは30秒ごとに更新を送信しま す。最も古いルーティングプロトコルの1つであるRIPは、通常、レガシーデバイスを使用 するネットワークで使用されます。

この記事では、RV132WまたはRV134WルータでRIPを設定する方法について説明します。

## 該当するデバイス

• RV132W

• RV134W

#### [Software Version]

- 1.0.0.17 RV132W
- 1.0.0.21 RV134W

#### RIPの設定

ステップ1:Webベースのユーティリティにログインし、[**Networking**] > [**Routing**] > [**RIP**]をク リックします。

| Getting Started       |
|-----------------------|
| Run Setup Wizard      |
| Status and Statistics |
| * Networking          |
| ▶ WAN                 |
| ▶ LAN                 |
|                       |
| Basic Routing         |
| RIP                   |
| Routing Table         |
| Dynamic DNS           |
| IP Mode               |
| ▶ IPv6                |
| Wireless              |
| Firewall              |
| ▶ VPN                 |
| ▶ QoS                 |
| Administration        |

ステップ2:[RIP Basic Settings]領域で、[RIP Status]に[On]をクリックします。

| Dynamic RIP  |                         |                      |                |                   |  |  |
|--------------|-------------------------|----------------------|----------------|-------------------|--|--|
| RIP Basic S  | RIP Basic Settings      |                      |                |                   |  |  |
| RIP Status:  | RIP Status: On Off      |                      |                |                   |  |  |
| RIP Version: | RIPv1 RIPv2 Default (re | eceive RIPv1/v2, sen | d RIPv1)       |                   |  |  |
|              |                         |                      |                |                   |  |  |
| RIP Member   | \$                      |                      |                |                   |  |  |
| Index        | Interface               | Enable RIP           | Authentication | Passive Interface |  |  |
| 1            | VLAN1                   |                      | Edit None      | <b>√</b>          |  |  |
| 2            | VLAN10                  |                      | Edit None      |                   |  |  |
| 3            | VLAN20                  |                      | Edit None      |                   |  |  |
| 4            | VLAN30                  |                      | Edit None      |                   |  |  |
| 5            | DSL_ATM_WAN_0_33_R      |                      | Edit None      | I.                |  |  |
| 6            | ETH_WAN_R               |                      | Edit None      | ¥                 |  |  |
| Save Cancel  |                         |                      |                |                   |  |  |

ステップ3:適切なオプションボタンを選択して、RIPバージョンを選択します。

次のオプションがあります。

- RIPv1:可変長サブネットマスク(VLSM)をサポートしないクラスフルルーティングプロトコ ル。RIPv1はブロードキャストアドレスを使用してアドバタイズメントを送信します。
- RIPv2:VLSMをサポートするクラスレスルーティングプロトコル。RIPv2は定期的なマルチキャストに224.0.0.9を使用します。
- ・デフォルト(RIPv1/v2を受信、RIPv1を送信):RIPv1とv2の更新を受信しますが、RIPv1の更

**注**:この例では、RIPバージョンはデフォルト(受信RIPv1/v2、送信RIPv1)設定のままになっています。

| DID Danie Settings   |                         |                      |                |                   |  |
|----------------------|-------------------------|----------------------|----------------|-------------------|--|
|                      |                         |                      |                |                   |  |
| RIP Status.   On Off |                         |                      |                |                   |  |
| RIP Version:         | RIPv1 RIPv2 Default (re | eceive RIPv1/v2, sen | d RIPv1)       |                   |  |
|                      |                         |                      |                |                   |  |
| RIP Member           | s                       |                      |                |                   |  |
| Index                | Interface               | Enable RIP           | Authentication | Passive Interface |  |
| 1                    | VLAN1                   |                      | Edit None      | <b>S</b>          |  |
| 2                    | VLAN10                  |                      | Edit None      | ۲                 |  |
| 3                    | VLAN20                  |                      | Edit None      | ۲                 |  |
|                      | VLAN30                  |                      | Edit None      |                   |  |
| 4                    |                         | _                    | Edit Nono      | <b>a</b>          |  |
| 5                    | DSL_ATM_WAN_0_33_R      |                      | Edit None      |                   |  |

ステップ4:(オプション)[RIP Members]エリアで、[Enable RIP on any available interfaces]チェックボックスをオンにします。

注:この例では、RIPはVLAN1でのみ有効になっています。

| Dynamic RIP                                                         |                         |            |                |                                                                                                    |  |
|---------------------------------------------------------------------|-------------------------|------------|----------------|----------------------------------------------------------------------------------------------------|--|
| RIP Basic Settings                                                  |                         |            |                |                                                                                                    |  |
| RIP Status:                                                         | RIP Status:      On Off |            |                |                                                                                                    |  |
| RIP Version:   RIPv1  RIPv2  Default (receive RIPv1/v2, send RIPv1) |                         |            |                |                                                                                                    |  |
| RIP Member                                                          | S                       |            |                |                                                                                                    |  |
| Index                                                               | Interface               | Enable RIP | Authentication | Passive Interface                                                                                                    |  |
| 1                                                                   | VLAN1                   |            | Edit None      | <ul> <li>Image: A set of the set of the</li></ul> |  |
| 2                                                                   | VLAN10                  |            | Edit None      |                                                                                                    |  |
| 3                                                                   | VLAN20                  |            | Edit None      | •                                                                                                    |  |
| 4                                                                   | VLAN30                  |            | Edit None      | •                                                                                                    |  |
| 5                                                                   | DSL_ATM_WAN_0_33_R      |            | Edit None      | al contraction of the second second s      |  |
| 6                                                                   | ETH_WAN_R               |            | Edit None      |                                                                                                    |  |
| Save Cancel                                                         |                         |            |                |                                                                                                    |  |

ステップ5:(オプション)[Authentication]の下の[**Edit**]をクリックして、インターフェイスの RIP認証設定を実装します。

| Dynamic RIP                                                       |                    |            |                |                                                                                                    |  |
|-------------------------------------------------------------------|--------------------|------------|----------------|----------------------------------------------------------------------------------------------------|--|
| RIP Basic Settings                                                |                    |            |                |                                                                                                    |  |
| RIP Status:      On      Off                                      |                    |            |                |                                                                                                    |  |
| RIP Version: ORIPv1 ORIPv2 Offault (receive RIPv1/v2, send RIPv1) |                    |            |                |                                                                                                    |  |
| RIP Members                                                       |                    |            |                |                                                                                                    |  |
| Index                                                             | Interface          | Enable RIP | Authentication | Passive Interface                                                                                                    |  |
| 1                                                                 | VLAN1              | <b>v</b>   | Edit Jone      | <ul> <li>Image: A set of the set of the</li></ul> |  |
| 2                                                                 | VLAN10             |            | Edit None      |                                                                                                    |  |
| 3                                                                 | VLAN20             |            | Edit None      | •                                                                                                    |  |
| 4                                                                 | VLAN30             |            | Edit None      | •                                                                                                    |  |
| 5                                                                 | DSL_ATM_WAN_0_33_R |            | Edit None      | d.                                                                                                    |  |
| 6                                                                 | ETH_WAN_R          |            | Edit None      | ×.                                                                                                    |  |
| Save Cancel                                                       |                    |            |                |                                                                                                    |  |

ステップ6:対応するオプションボタンをクリックして認証タイプを選択し、パスワードを 入力します。

次のオプションがあります。

- [None]:認証を無効にするには、このオプションを選択します。
- [Simple Password Authentication]: 簡易パスワード認証を実装するには、このオプションを 選択します。パスワードフィールドにパスワードを入力する必要があります。この設定では 、1 ~ 16文字のパスワードを使用できます。
- [MD5 Authentication]:MD5認証方式を使用するには、このオプションを選択します。
- •「MD5キーID」 1 ~ 255の値を入力します。デフォルト値は1です。
- [MD5 Auth Key]:MD5認証キーを入力します。長さは1 ~ 64文字です。

**注**:この例では、[Simple Password Authentication]が選択されています。

| RIP Authentication Settings                                                                                          |
|----------------------------------------------------------------------------------------------------|
| Authentication:  None None Mimple Password Authentication Cisco123\$ (Length: 1 to 16 characters) MD5 Authentication |
| MD5 Key ID (Range: 1 - 255, Default: 1)                                                                              |
| MD5 Auth Key (Length: 1 to 64 characters)                                                                            |
| Save Cancel                                                                                                    |

ステップ7:[Save]をクリ**ックします**。

| RIP Authentication Settings |                                                                                                    |  |  |  |  |
|-----------------------------|----------------------------------------------------------------------------------------------------|--|--|--|--|
| Authentication:             | <ul> <li>None</li> <li>Simple Password Authentication Cisco123\$ (Length: 1 to 16 characters)</li> <li>MD5 Authentication</li> <li>MD5 Key ID (Range: 1 - 255, Default: 1)</li> <li>MD5 Auth Key (Length: 1 to 64 characters)</li> </ul> |  |  |  |  |
| Save                        | Cancel                                                                                                    |  |  |  |  |

ステップ8:(オプション)[Passive Interface]で、該当するインターフェイスに対応するチェ ックボックスをオンにします。これにより、着信および発信の更新が停止されます。

| Dynamic RIP  |                                                                   |            |                |                   |  |  |
|--------------|-------------------------------------------------------------------|------------|----------------|-------------------|--|--|
| RIP Basic Se | RIP Basic Settings                                                |            |                |                   |  |  |
| RIP Status:  | RIP Status:      On Off                                           |            |                |                   |  |  |
| RIP Version: | RIP Version: ORIPv1 ORIPv2 Opfault (receive RIPv1/v2, send RIPv1) |            |                |                   |  |  |
| RIP Members  | RIP Members                                                       |            |                |                   |  |  |
| Index        | Interface                                                         | Enable RIP | Authentication | Passive Interface |  |  |
| 1            | VLAN1                                                             |            | Edit None      |                   |  |  |
| 2            | VLAN10                                                            |            | Edit None      |                   |  |  |
| 3            | VLAN20                                                            |            | Edit None      |                   |  |  |
| 4            | VLAN30                                                            |            | Edit None      |                   |  |  |
| 5            | DSL_ATM_WAN_0_33_R                                                |            | Edit None      | st.               |  |  |
| 6            | ETH_WAN_R                                                         |            | Edit None      | ×.                |  |  |
| Save Cancel  |                                                                   |            |                |                   |  |  |

ステップ9:[**Save**]をクリ**ックします**。

| Dynamic RIP        |                                                                 |            |                |                                                                                                    |  |  |
|--------------------|-----------------------------------------------------------------|------------|----------------|----------------------------------------------------------------------------------------------------|--|--|
| RIP Basic Settings |                                                                 |            |                |                                                                                                    |  |  |
| RIP Status:        | RIP Status:      On Off                                         |            |                |                                                                                                    |  |  |
| RIP Version:       | RIP Version: RIPv1 RIPv2 Default (receive RIPv1/v2, send RIPv1) |            |                |                                                                                                    |  |  |
| RIP Members        | RIP Members                                                     |            |                |                                                                                                    |  |  |
| Index              | Interface                                                       | Enable RIP | Authentication | Passive Interface                                                                                                    |  |  |
| 1                  | VLAN1                                                           |            | Edit None      | <ul> <li>Image: A start of the start of the start of</li></ul> |  |  |
| 2                  | VLAN10                                                          |            | Edit None      |                                                                                                    |  |  |
| 3                  | VLAN20                                                          |            | Edit None      |                                                                                                    |  |  |
| 4                  | VLAN30                                                          |            | Edit None      | •                                                                                                    |  |  |
| 5                  | DSL_ATM_WAN_0_33_R                                              |            | Edit None      | A.                                                                                                    |  |  |
| 6                  | ETH_WAN_R                                                       |            | Edit None      | ×.                                                                                                    |  |  |
| Save Cancel        |                                                                 |            |                |                                                                                                    |  |  |

これで、RV132WまたはRV134WルータでRIPが正しく設定されたはずです。